## 不審メールの見分け方とその対策

## 1 見分け方

本来は送信者のアカウントとメールアドレスは一致していますが、なりすましが起きていると、例えば横浜太郎: 〇〇@yokohama-cu. ac. jp が本来正しい送信者の場合に、〇〇@yokohama-cu. ac. jp でないアドレスが表示されています。

|     | □ う び ↑ ↓ ・ RE: メール件名 - メッセージ (テキスト形式) 囨 – □ ファイル メッセージ ♀ 実行したい作業を入力してください                                                                                      | × |
|-----|----------------------------------------------------------------------------------------------------|---|
|     | 201 なりすまされている人<br>201 なりすまされている人<br>のアカウント名<br>RE: 実際に送受信したメール件名<br>郊先 メール受信者名                                                                                  | ^ |
|     |                                                                                                    |   |
| 開いて | 本件ついては今回触れておりませんが<br>Cはいけない添付ファイル                                                                                                    |   |
|     |                                                                                                    |   |
|     | 感染したメールアドレス なりすましが起こっているメール                                                                                                    |   |
|     | よ実際に受信したメール本文<br>お疲れ様です。                                                                                                    |   |
|     | 実際に受信したメール本文                                                                                                    |   |
|     |                                                                                                    |   |
|     | Imailto:       メールアドレス         From:       メールアカウント名         Sent: Monday, June 03, 2019 7:45 PM         To:       メール受信者名         Subject:       実際に送受信したメール件名 | • |

## 2 対 策

 (1) Microsoft Wordを立ち上げ、「ファイル」→「オプション」→(Wordのオプション 画面)「セキュリティセンター」→「セキュリティセンターの設定」の順に クリックすると以下の「マクロの設定」画面になります。

| セキュリティ センター    |                                                      | ?   | $\times$ |
|----------------|------------------------------------------------------|-----|----------|
| 信頼できる発行元       | マクロの設定                                               |     |          |
| 信頼できる場所        | 警告を表示せずにすべてのマクロを無効にする( <u>L</u> )                    |     |          |
| 信頼済みドキュメント     | ● 警告を表示してすべてのマクロを無効にする(型)                            |     |          |
| 信頼できるアドイン カタログ | ○ デジタル署名されたマクロを除き、すべてのマクロを無効にする、シリ                   |     |          |
| アドイン           | ○ すべてのマクロを有効にする (推奨しません。危険なコードが実行される可能性があります)(E) 非推奨 |     |          |
| ActiveX の設定    | 開発者向けのマクロ設定                                          |     |          |
| マクロの設定         | □ VBA プロジェクト オブジェクト モデルへのアクセスを信頼する(⊻)                |     |          |
| 保護ビュー          |                                                      |     |          |
| メッセージ バー       |                                                      |     |          |
| ファイル制限機能の設定    |                                                      |     |          |
| プライバシー オプション   |                                                      |     |          |
|                |                                                      |     |          |
|                |                                                      |     |          |
|                |                                                      |     |          |
|                |                                                      |     |          |
|                |                                                      |     |          |
|                |                                                      |     |          |
|                |                                                      |     |          |
|                |                                                      |     |          |
|                | [Microsoft Office 2016 のセキュリティセンターのマクロの設定の画面         | ī]  |          |
|                |                                                      |     |          |
|                |                                                      |     |          |
|                | ОК                                                   | ++> | セル       |

## ※macOSの場合

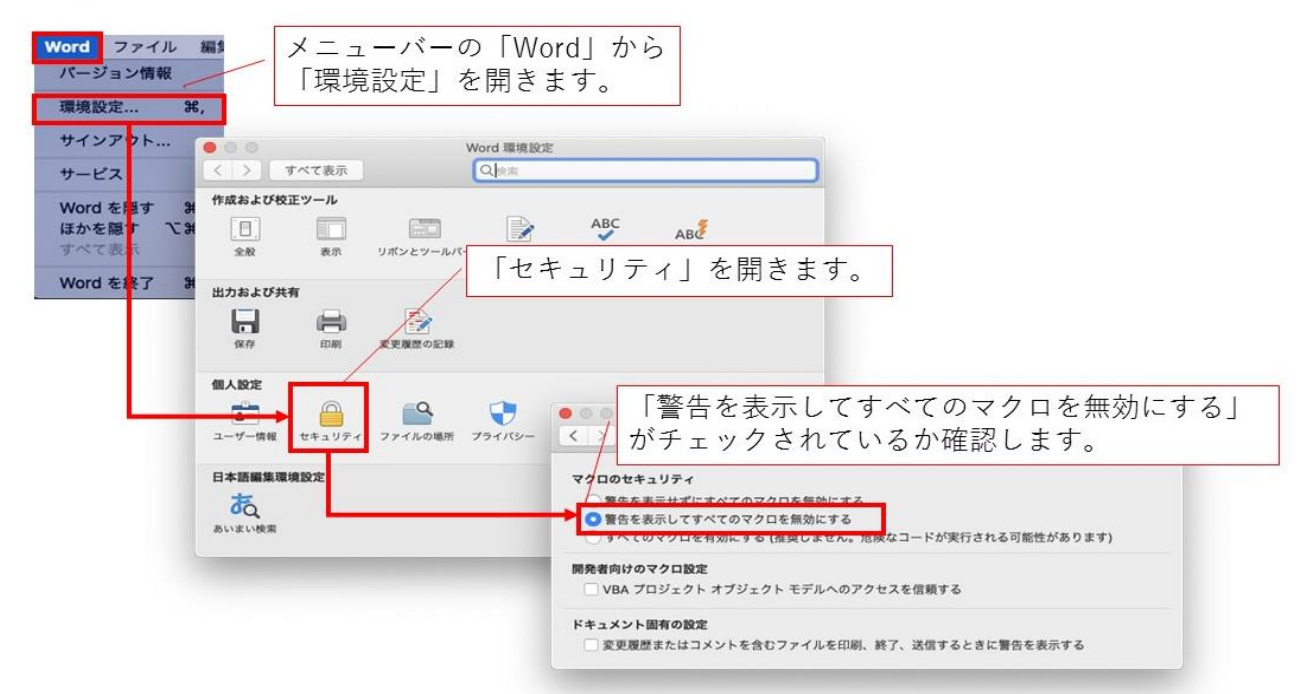

(2) マクロの設定画面で

二つ目 「警告を表示してすべてのマクロを無効にする(D)」を選択します。 最後に、右下のOKをクリックします。